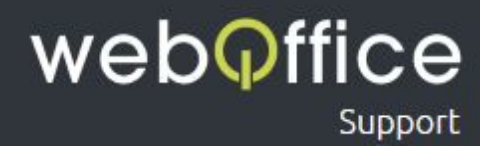

# FAQ

## ISP Config Mail Setup

### Versions-Hinweis

Die Anleitung zeigt die Einrichtung und Verwaltung von Mailadressen auf Android Mobilgeräten unter der **Marshmallow 6.0.1** Version. Andere Versionen sollten jedoch grundlegendeinem sehr ähnlichen Ablauf folgen.

## Hinweis zur Verwendung dieser Anleitung

Um Ihnen die Verwaltung ihrer E-Mail Konten - in diesem Fall über "Android" - einfach und unkompliziert zu ermöglichen, sind neben zahlreichen Screenshots aus dem Programm einzelne Bereiche farblich und/oder textlich entsprechend hervorgehoben.

Hierfür wurden folgende Formatierungen eingesetzt:

| Formatierung                            | Beispiel                     | Erklärung                                                                                              |
|-----------------------------------------|------------------------------|----------------------------------------------------------------------------------------------------|
| rot, fett                               | ACHTUNG                      | eine Information, die für die korrekte<br>Einrichtung unbedingt beachtet werden<br>muss                |
| blau, fett                              | HINWEIS                      | eine Information, die weitere Erklärungen<br>und/oder alternativen aufzeigt                            |
| grüne Festbreiten-Schrift               | Menü                         | Elemente, die mit dieser Bezeichung bzw.<br>Titulierung im Programm bzw. in der<br>Anwendung vorkommen |
| schwarze<br>Festbreiten-Schrift, kursiv | Ihren Namen                  | hier ist die Eingabe oder Auswahl von<br>personen-/benutzerbezogenen Daten<br>notwendig                |
| schwarz/grün, fett                      | Fenster Konten-Einstellungen | der Name eines Fensters des Programms bzw.<br>der Anwendung                                            |
| grün und unterstrichen                  | Hosting-Panel                | weiterführende, externe Links                                                                          |
| blau und unterstrichen                  | <u>Schritt 2</u>             | weiterführende, interne Links                                                                          |

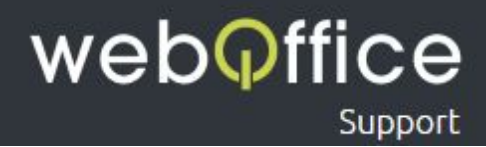

## Zur Einrichtung einer neuen E-Mailadresse gehen Sie bitte wie folgt vor:

#### Schritt 1

Öffnen Sie das Menü im rechten, unteren Bereich ihres Telefons (siehe Abb.1) und klicken Sie auf Einstellungen (siehe Abb.2).

#### ACHTUNG:

Um eine Mailadresse auf ihrem Android Gerät einzurichten muss diese bereits erstellt worden sein. Sie können jederzeit weitere E-Mailadressen im <u>Hosting-Panel</u> erstellen oder bestehende Adressen ändern und löschen. Bitte beachten Sie, dass das Ändern und Erstellen eines Passworts systembedingt 1 bis 10 Minuten in Anspruch nehmen kann.

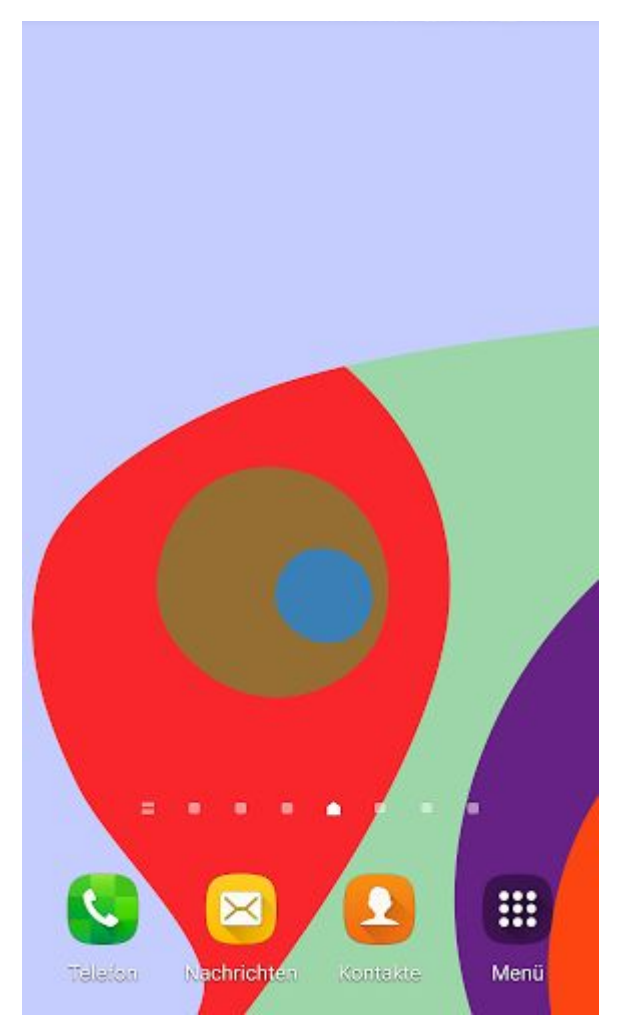

Abb. 1: E-Mailkonfiguration Android- "Ansicht nach dem Entsperren des Bildschirms"

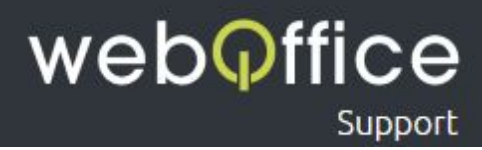

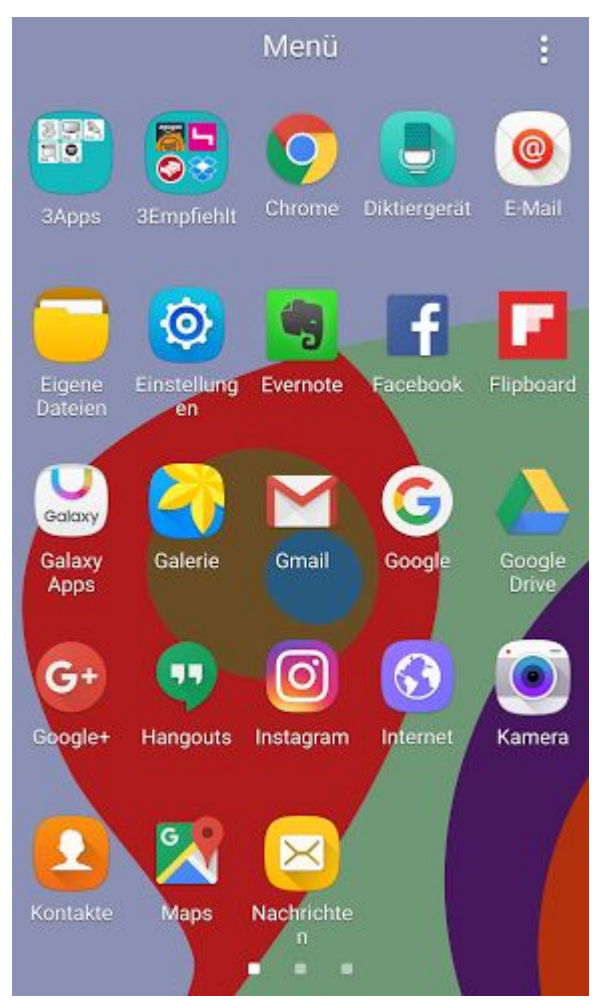

Abb. 2: E-Mailkonfiguration Android- "Menüübersicht"

#### **HINWEIS:**

Es kann sein das Ihre Menüpunkte anders dargestellt werden und an anderen Positionen liegen.

In den Einstellungen eingekommen scrollen Sie solange nach unten bis Sie auf den Menüpunkt Konten stoßen (siehe Abb.3).

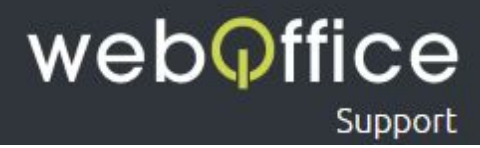

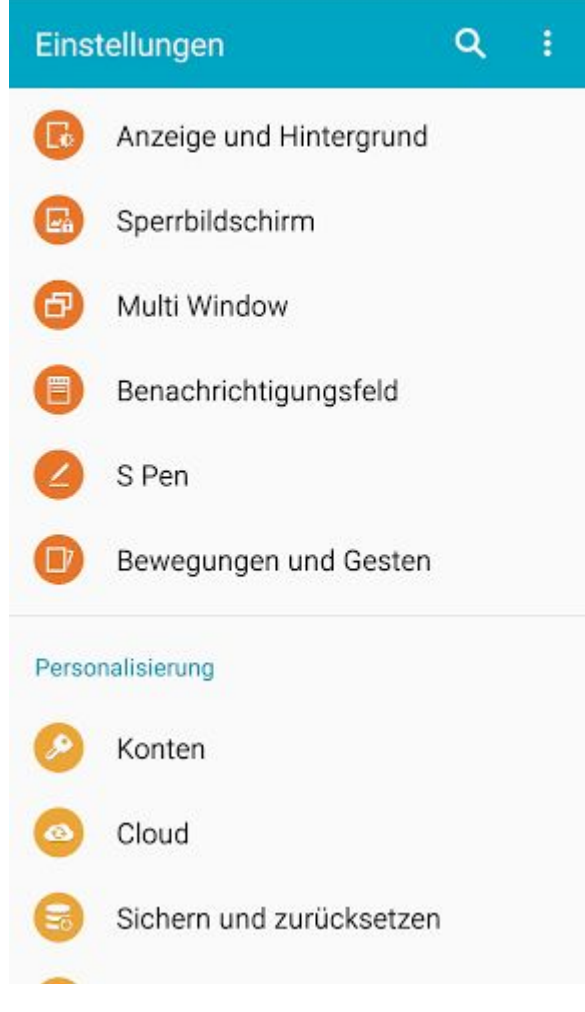

Abb. 3: E-Mailkonfiguration Android - "Einstellungen"

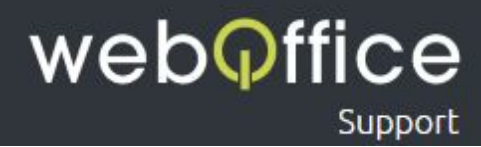

Um nun eine Neue Mail Adresse anzulegen wählen Sie bitte Konto hinzufügen aus (siehe Abb. 4).

#### **HINWEIS:**

Falls Sie bereits eine Mail Adresse angelegt haben und diese bearbeiten wollen klicken Sie jedeglich auf diese um Sie zu bearbeiten.

| ← 1        | Konten :         |
|------------|------------------|
| ≎          | Dropbox          |
| f          | Facebook         |
| G          | Google           |
| $\bigcirc$ | Messenger        |
| S          | Skype™           |
|            | WhatsApp         |
| +          | Konto hinzufügen |
|            |                  |
|            |                  |
|            |                  |

Abb. 4: E-Mailkonfiguration Android - "Konto hinzufügen"

Hier werden Ihnen nun alle möglichen Kontotypen aufgelistet, wählen Sie hier den Kontotyp E-Mail. (siehe Abb. 5).

#### **HINWEIS:**

Je nach installierten Anwendungen kann diese Liste variieren.

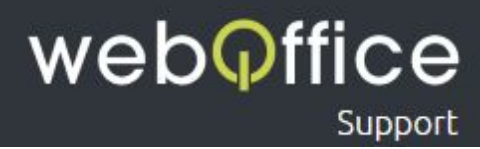

| ← Konto hinzufügen       |                          |   |
|--------------------------|--------------------------|---|
| 0                        | Samsung Konto            | ۲ |
| amagon<br>emagon<br>apps | App-Shop                 | 0 |
| 8+                       | Apps mit Google+ synchr. | • |
| $\mathbf{i}$             | Dropbox                  | ٠ |
| 0                        | E-Mail                   | • |
| -                        | Evernote                 | • |
| Μ                        | Exchange                 | • |
| f                        | Facebook                 | • |
| ۷                        | Firefox-Konto            | • |
| G                        | Google                   | • |

Abb. 5: E-Mailkonfiguration Android - "Auswahl des Dienstes"

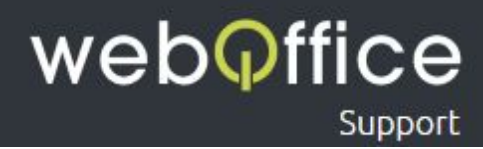

Im folgenden werden Sie aufgefordert, Ihre Daten zu einem bestehenden E-Mailkonto einzugeben.

#### Diese Daten sind

E-Mail-Adresse - geben Sie hier Ihre E-Mailadresse ein

**HINWEIS:** 

Tragen Sie hier bitte die vollständige von Weboffice erhaltene E-Mailadresse ein. Sie können jederzeit weitere E-Mailadressen im <u>Hosting-Panel</u> erstellen oder bestehende Adressen ändern und löschen. Bitte beachten Sie, dass das Ändern und Erstellen eines Passworts Systembedingt 1 bis 10 Minuten in Anspruch nehmen kann.

Passwort-geben Sie hier Ihr Passwort der E-Mailadresse ein

#### **ACHTUNG:**

Sollte Sie das Passwort aus einem Dokument/aus einer E-Mailnachricht kopieren, stellen Sie bitte sicher, dass keine Leerzeichen am Ende eingefügt werden!

Klicken Sie anschließen auf MANUELLES EINRICHTEN falls vorhanden, ansonsten klicken Sie einfach auf WEITER, bei der WEITER Option werden Sie eventuell einige Optionale Konfigurationen Übersprigen.

#### E-Mail einrichten

Ein bestehendes Konto auswählen oder in wenigen Schritten ein neues Konto hinzufügen.

Vorhandenes Konto auswählen 🔻

Anmeldungsdetails eingeben

muster@webofficeserver.info

.....

Passwort anzeigen

MANUELLES WEITER S

**Abb. 6:** E-Mailkonfiguration Android - "E-Maileinrichtung"

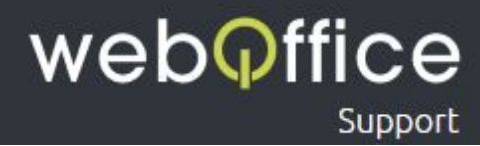

Auf dem folgenden Bildschirm (siehe Abb. 7) sehen Sie 3 Auswahlmöglichkeiten wählen Sie hier IMAP-Konto aus.

#### ACHTUNG:

Sollten Sie Ihre Mails auf mehreren End-Geräten Abrufen ist die Einrichtung als IMAP-Konto (auf sämtlichen Geräten bzw. Clients!) anzuraten, da bei der POP3-Konto Variante die Mails auf ihr Gerät runtergeladen und anschließend vom Server gelöscht werden.

|   | Welche Art von Konto?         |
|---|-------------------------------|
|   | POP3-KONTO                    |
|   | IMAP-KONTO                    |
| 1 | MICROSOFT EXCHANGE ACTIVESYNC |

Abb. 7: E-Mailkonfiguration Android - "Kontoarten Auswahl"

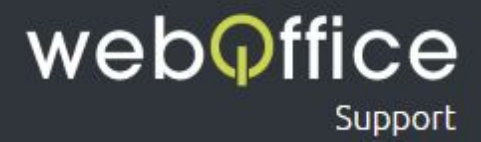

Wenn Sie nun IMAP-Konto ausgewählt haben werden Sie auf die Konfiguration des Ein- und Ausgangsservers weitergeleitet (siehe Abb.8) hier ist der entsprechende IMAP-Server einzutragen.

#### Eingangserver-Einstellungen

```
Benutzername - geben Sie hier Ihre E-Mailadresse ein

IMAP-Server - geben Sie hier webofficeserver.info ein

HINWEIS:

Anstelle des Posteingangs-Servers webofficeserver.info können Sie

natürlich auch die entsprechenden Einträge Ihrer eigenen Domain verwenden. Sie können diese

Einträge bei Bedarf im Hosting-Panel setzen.

Sicherheitstyp - Ohne

Port - wählen Sie hier 143 aus
```

Wenn Sie diese Einstellungen abgeschlossen haben klicken Sie einfach auf Weiter für den nächsten Schritt.

#### Ausgangserver-Einstellungen

```
SMTP-Server-geben Sie hier webofficeserver.info ein Sicherheitstyp-wählen Sie hier Ohne aus
```

Port - geben Sie hier 25 ein

| ← Eingangsserver-Einstellungen                | ← Ausgangsserver-Einstellungen              |  |
|-----------------------------------------------|---------------------------------------------|--|
| E-Mail-Adresse<br>muster@webofficeserver.info | SMTP-Server<br>webofficeserver.info         |  |
| Benutzername<br>muster@webofficeserver.info   | Sicherheitstyp<br>Ohne 💌                    |  |
| Passwort                                      | Port<br>25                                  |  |
| Passwort anzeigen                             | Anmelden erfordern                          |  |
| IMAP-Server<br>webofficeserver.info           | Benutzername<br>muster@webofficeserver.info |  |
| Sicherheitstyp<br>Ohne 💌                      | Passwort                                    |  |
| Port<br>143                                   | Passwort anzeigen                           |  |
| WEITER 🔊                                      | WEITER 🔊                                    |  |

Abb. 8: E-Mailkonfiguration Android - "Ein-Ausgangserver Einrichtung"

Weboffice Support | ISP-Config © Weboffice IT-Service und Marketing GmbH & Co KG www.weboffice.co.at | support@weboffice.co.at

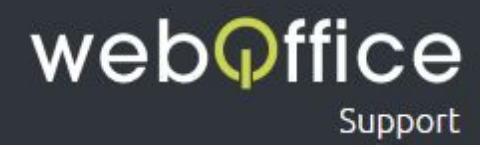

Wenn Sie nun die Ein-Ausgangserver richtig konfiguriert haben kommen Sie als nächstes auf das Fenster Kontooptionen (siehe Abb.9), hier können Sie noch nach Bedarf einige Einstellungen vornehmen und klicken Sie anschließend auf weiter.

| ← Kontooptionen                                                                                                |   |
|----------------------------------------------------------------------------------------------------|---|
| Zeitraum der E-Mail-Sync                                                                                       |   |
| 2 Wochen 🔻                                                                                                    |   |
| Abrufeinstellungen                                                                                             |   |
| Alle 15 Minuten 🔻                                                                                              |   |
| Spitzenzeit                                                                                                    |   |
| Alle 15 Minuten 💌                                                                                              |   |
| E-Mail synchronisieren                                                                                         |   |
| Benachrichtigen bei Eingang von<br>E-Mails                                                                     |   |
| Anhänge automatisch herunterl<br>Anhänge bei Verbindung mit einem WLAN-<br>Netzwerk automatisch herunterladen. |   |
|                                                                                                    |   |
| WEITER                                                                                                    | Ø |
|                                                                                                    |   |

Abb. 9: E-Mailkonfiguration Android - "Kontooptionen"

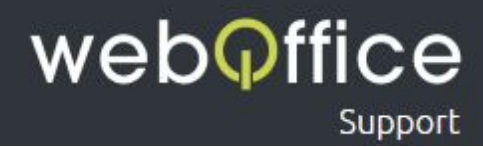

Am letzten Schritt E-Mail einrichten (siehe Abb.10) angelangt können Sie hier noch folgende Daten eintragen bzw. Ändern.

Dieses Konto benennen (optional) - Hier können Sie ihren Wünschen entsprechend dem Konto auf ihrem Gerät einen Namen geben.

#### **HINWEIS:**

Dies ist hilfreich wenn Sie mehrere Mailkonten auf einem Gerät verwalten um diese besser auseinander halten zu können.

Ihr Name - geben Sie hier *Ihren Namen* ein falls Sie das noch nicht getan haben HINWEIS:

Dieser Name wir zukünftigen Empfängern Ihrer E-Mails neben der "Von-Adresse" angezeigt und kann zum Beispiel Ihr Vor- und Nachname aber auch Ihr Firmenname (ggf. inkl. Abteilungs-Bezeichnung) oder ein beliebiger, anderer Text sein (also z.B. "Max Mustermann" oder "Musterfirma -Buchhaltung")

Wenn Sie nun alles korrekt eingetragen haben klicken Sie einfach auf OK um den Vorgang abzuschließen. Anschließend werden Sie wieder auf die Konto Seite weitergeleitet wo Sie falls gewünscht eine weitere Mail Adresse anlegen können dazu folgen Sie einfach der Anleitung ab <u>Schritt 2</u>

| E-Mail einrichten                                |                                                        |
|--------------------------------------------------|--------------------------------------------------------|
| Ihr Konto ist<br>und Empfanç                     | eingerichtet und zum Senden<br>gen von E-Mails bereit. |
| Dieses Konto benennen (optional)<br>test@test.at |                                                        |
|                                                  |                                                        |
| test                                             |                                                        |
|                                                  |                                                        |
|                                                  |                                                        |
|                                                  | ок                                                     |
|                                                  |                                                        |

Abb. 10: E-Mailkonfiguration Android - "E-Mail einrichten"